# Table of Contents

| Outline                                             | 2    |
|-----------------------------------------------------|------|
| Application Name                                    | 2    |
| Application Features                                | 2    |
| Internet URL                                        | 2    |
| Support and Inquiries                               | 2    |
| From Purchasing Tickets to Checking-in at the Event | 3    |
| How to Purchase Tickets                             | 5    |
| Flow of Purchasing Tickets                          | 5    |
| Accepted credit card brands                         | 5    |
| Caution when using Credit Cards                     | 5    |
| Home Page                                           | 6    |
| Purchaser Registration                              | 7    |
| Ticket Registration                                 | 8    |
| Registration Confirmation Page                      | 9    |
| Payment & Credit Card Information                   | . 10 |
| Registration Completion Page                        | .11  |
| Confirmation E-mail                                 | .12  |
| How to use MyPage                                   | .13  |
| MyPage Login                                        | .13  |
| MyPage Menu                                         | .13  |
| Tickets Information Page                            | .14  |
| Print Tickets                                       | .15  |
| Updating Ticket Information                         | .16  |
| Confirming Ticket Information                       | .16  |
| Update Completion Page                              | .17  |
| Cancellation Policy & Cancellation Form             | . 17 |
| GCR Application Appendix                            | .17  |
| Ticket Discount Icons                               | .17  |

## Outline

### Application Name

Global Convention Registration (GCR) 2018

### **Application Features**

This is a ticket purchasing system for participants of the [2018 E8PA Global Convention in Okinawa]

- Process credit card transactions.
   \*\*\* For applicants without a credit card, [2018 E8PA Global Convention in Okinawa Participation Application Form] is available for download.
- Log on to MyPage and print out purchased tickets
   \*\*\* Also available on MyPage: [View] purchased tickets, [Update] certain ticket info, and [Download Registration Cancellation Request Form]

### Internet URL

https://www.enagic-convention.com/2018/

Targeted User

Enagic distributors

### **Compatible Devices**

Desktop PC, Laptop PC, Tablets, and other devices that have access to the Web page \*\*\* Displayed image may vary depending on the type of device.

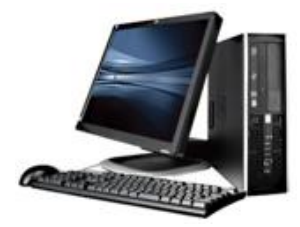

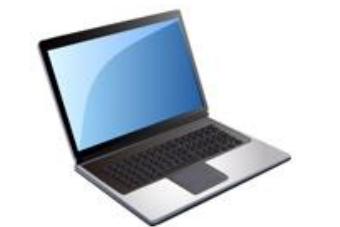

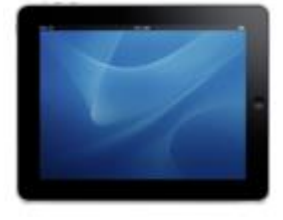

### Support and Inquiries

• Please direct your inquiries to <u>event.online-reg@enagic.co.jp</u>

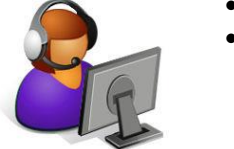

Support will be provided on best-effort basis within the business hours of Japan Standard Time.

# From Purchasing Tickets to Checking-in at the Event

Steps explaining how to purchase tickets and check-in at the event.

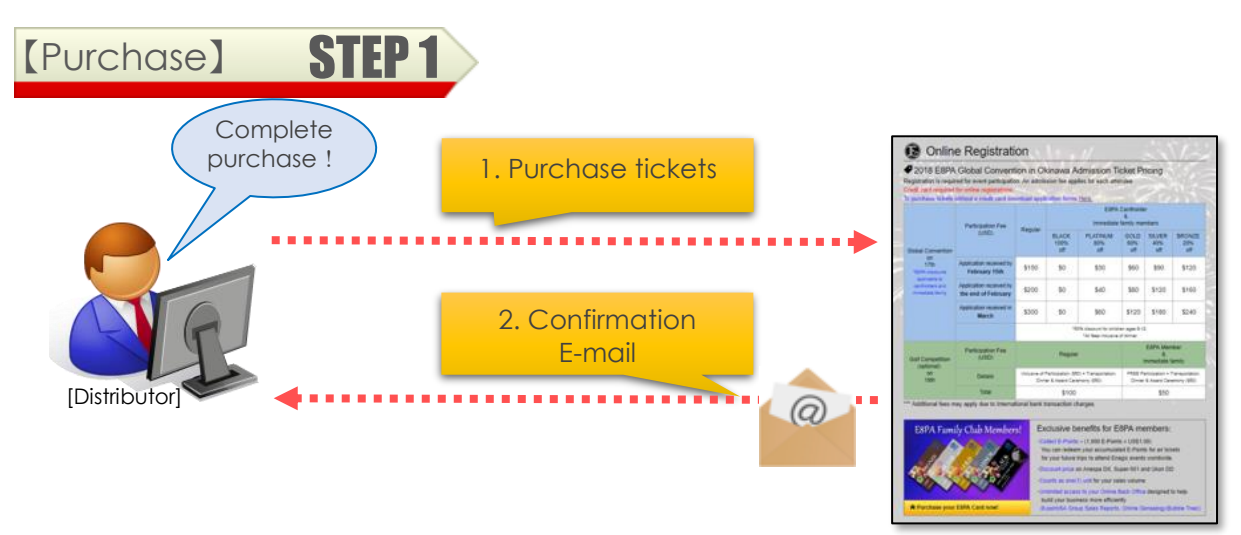

- Access the GCR2018 website through your PC or tablet and purchase tickets. Credit card is required for online registrations
- After the credit card transaction is complete, a confirmation E-mail will be sent to the <u>Purchaser's E-mail address</u>. The E-mail includes details of the purchased tickets and a <u>URL to [MyPage]</u>, where you can print out tickets.

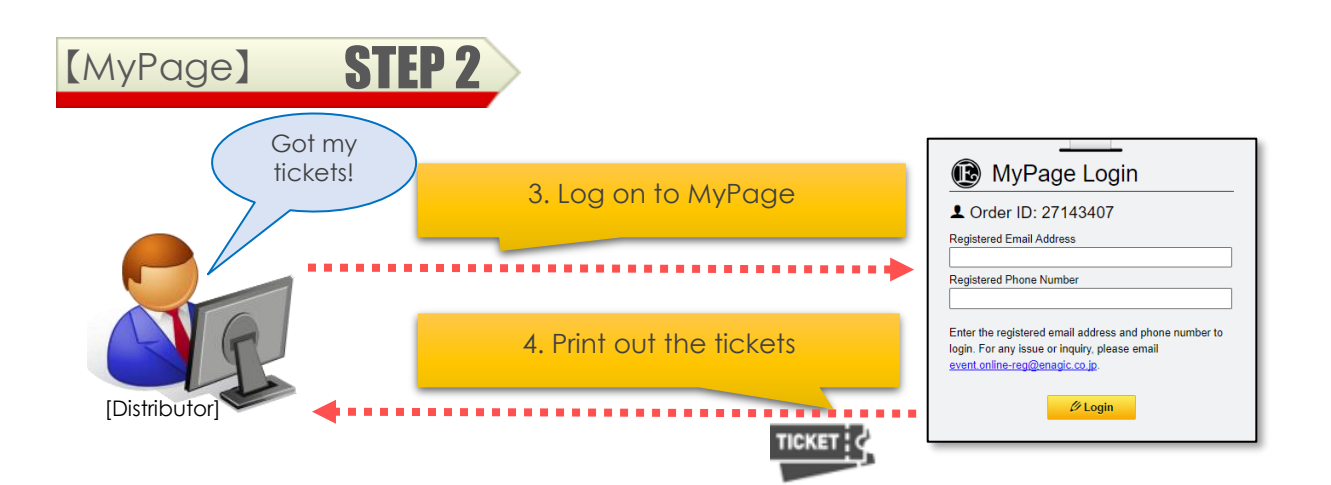

- 3. The confirmation E-mail sent in (2.) above includes a <u>URL to [MyPage]</u>. To log in, you must enter the same <u>E-mail address & phone number</u> which was used for purchasing the tickets.
- 4. In MyPage you can [View] purchased ticket information, [Update] certain info, [Download Cancellation Form] and [print out tickets]. Tickets MUST be presented at check-in for the event. Save your tickets in either <u>paper</u>, PDF file, or captured image.

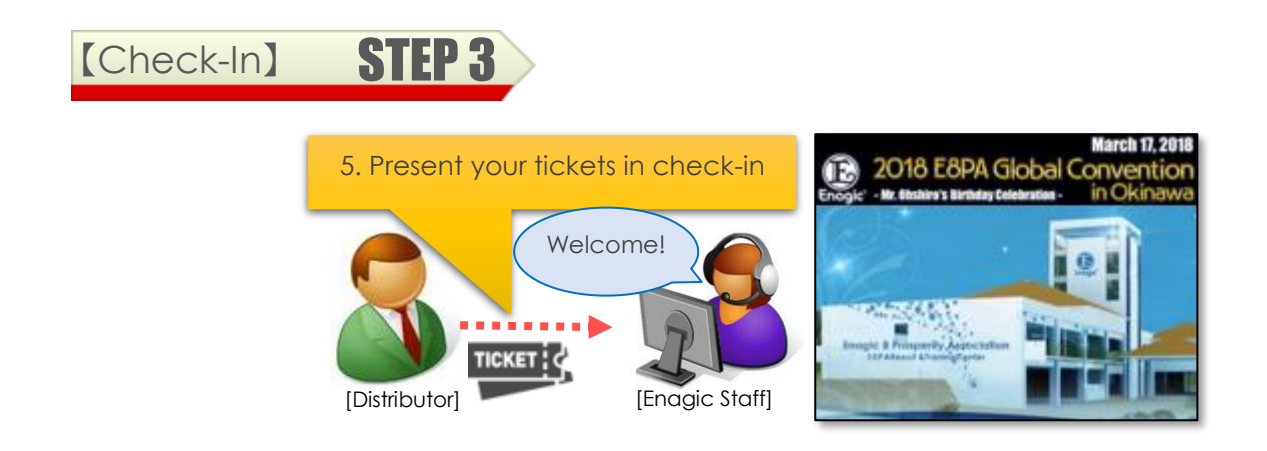

5. <u>Make sure to bring the QR code tickets</u> you saved in (4.) above to the event venue, which are required for check-in.

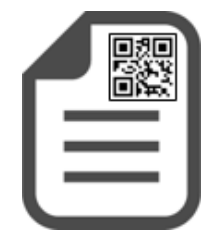

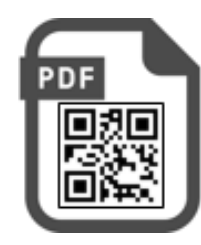

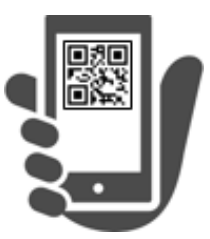

# How to Purchase Tickets

Steps to purchasing tickets.

### Flow of Purchasing Tickets

You will go through 6 pages as shown below.

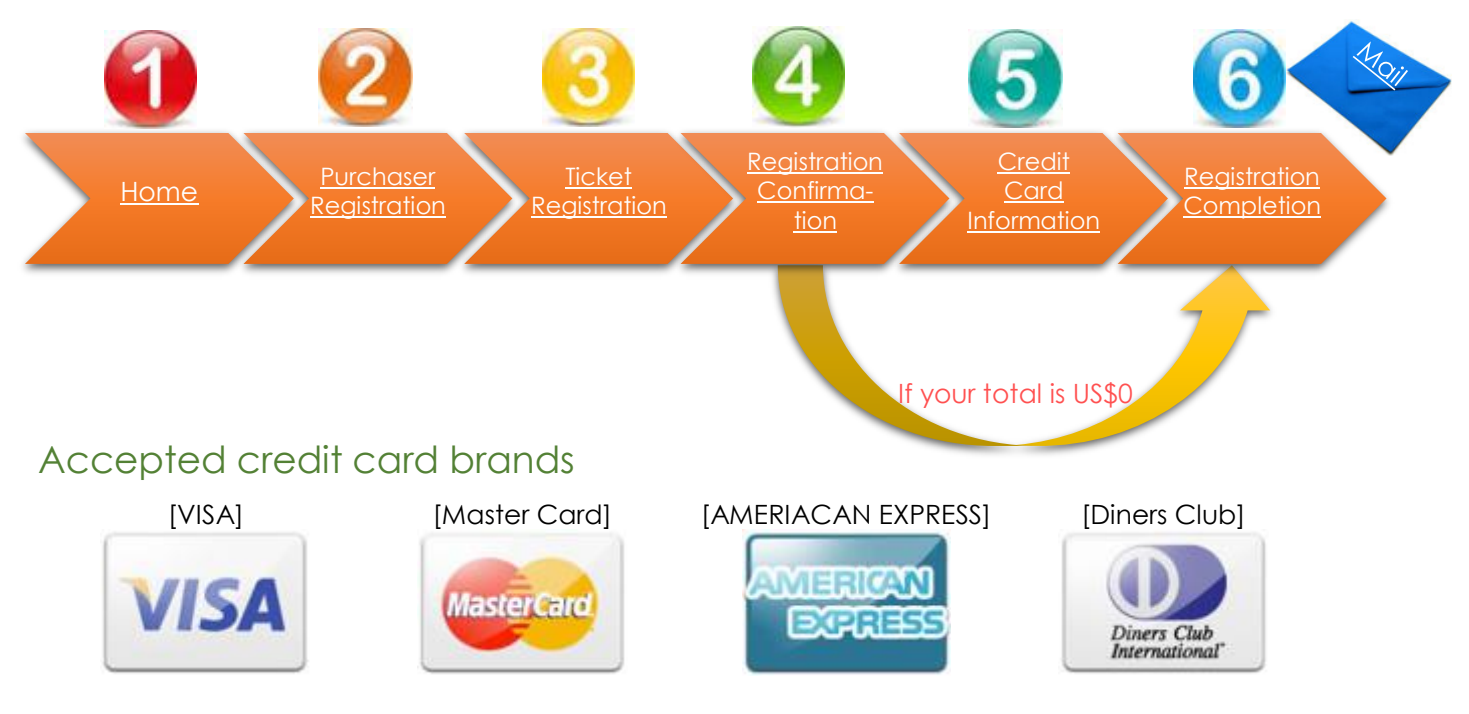

### Caution when using Credit Cards

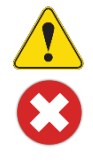

<u>Surcharge may incur</u> depending on the bank that issued the credit card.

DO NOT claim chargeback after transaction is complete.

### Home Page

This page includes ticket rates and event information. Please also read our Cancellation Policy.

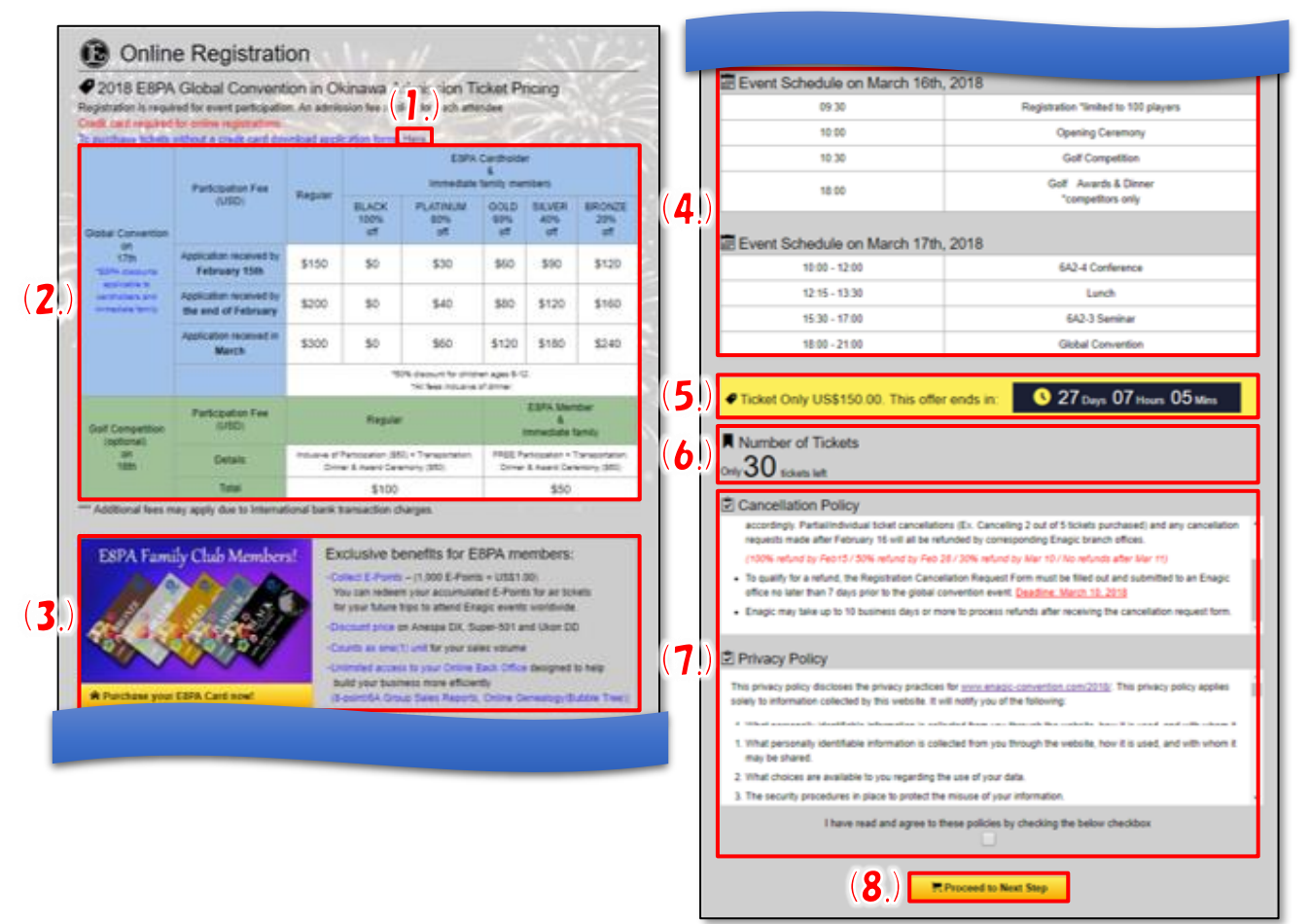

| <u>#</u> | <u>Items</u>                                 | Descriptions                                                                                                    |
|----------|----------------------------------------------|----------------------------------------------------------------------------------------------------|
| (1.)     | Application<br>Form:                         | For applicants without a credit card, download the Application Form here, fill in required information, and <u>submit to your corresponding Enagic</u> <u>branch.</u> ***In this case, ticket fees must be paid at Enagic branch offices instead of online. |
| (2.)     | Ticket Rates:                                | Shows Tickets price. Lower rate applies for <u>early registration.</u><br>Discounted rates apply to E8PA Cardholders and their immediate family.                                                                                                    |
| (3.)     | E8PA<br>promotion:                           | If you do not have an E8PA Card, click here for details and to purchase an E8PA Card.                                                                                                    |
| (4.)     | Event<br>Schedule:                           | Shows event schedule                                                                                                    |
| (5.)     | Remaining<br>time to<br>purchase<br>tickets: | Date and time left to purchase tickets online through GCR.<br>*** Tickets may be sold out before the deadline. Early registration is recommended.                                                                                                    |
| (6.)     | Remaining<br>Tickets :                       | Remaining number of tickets will appear when it is less than 100.                                                                                                    |
| (7.)     | Policies :                                   | Cancellation Policy and Privacy Policy. <u>Please read thoroughly and</u><br><u>check box at the bottom.</u> ***Must agree and check box to proceed                                                                                                    |
| (8.)     | [Proceed to<br>Next Step]<br>button :        | Proceed to <u>[Purchaser Registration Page]</u>                                                                                                    |

### Purchaser Registration

Enter [Purchaser's Information] \*\*\* Please note purchaser's information is different from ticket information. Only important details explained below.

| Please enter inform<br>Required information | mation in E                 | d fields.                 | 1                 | 1                          |                                                                                                    |
|---------------------------------------------|-----------------------------|---------------------------|-------------------|----------------------------|----------------------------------------------------------------------------------------------------|
| Full Name (2.)                              | First & Middle Name*        |                           | (3.)              | Last Name*                 |                                                                                                    |
| (As on Passport)                            | Takashi Michael             |                           |                   | Iwamoto                    |                                                                                                    |
| Guest Type*                                 | Distributor     Distributor | Distributor ID*<br>123456 | Rank <sup>®</sup> | ( <b>5</b> .)<br>2 • - 3 • | Enagic Branch*                                                                                                    |
|                                             | Guest                       | 100.000                   |                   |                            |                                                                                                    |
| Representing                                | Country                     |                           |                   |                            |                                                                                                    |
| ( <b>b</b> .                                | Japan                       |                           |                   |                            |                                                                                                    |
| Current Address                             | Address 1*                  | 2                         |                   | and the second             | and the second                                                                                                    |
|                                             | 6F Naha-ShoppingCenter      |                           |                   |                            |                                                                                                    |
|                                             | Address 2                   | 19 N N                    |                   | City*                      |                                                                                                    |
|                                             | 3-2-16-405 tomari           |                           |                   | Naha-shi                   |                                                                                                    |
|                                             | State / Province / Region*  | Country*                  |                   | Zip Code*                  |                                                                                                    |
|                                             | Okinawa                     | Japan                     | ,                 | 9000036                    | 6                                                                                                    |
| Other Information                           | * Email Address*            |                           |                   |                            |                                                                                                    |
|                                             | t-iwamoto@enagic.co.jp      |                           |                   |                            |                                                                                                    |
|                                             | Confirm Email Address*      |                           |                   |                            |                                                                                                    |
|                                             | t-iwamoto@enagic.co.jp      |                           |                   |                            |                                                                                                    |
|                                             |                             |                           | 1                 |                            | 1                                                                                                    |
|                                             | Phone Number*               |                           |                   |                            | A REAL PROPERTY AND A REAL PROPERTY AND A REAL |

| <u>#</u> | <u>ltems</u>             | Descriptions                                                                                                    |
|----------|--------------------------|----------------------------------------------------------------------------------------------------|
| (1.)     | Required<br>Information: | You MUST enter the areas with [*] (asterisk). An error message will appear if any are left blank when you try to proceed.                             |
| (2.)     | As on Passport:          | Please input correct name as on passport.<br>*** Passports may be required along with tickets to check-in at the event<br>depending on the situation. |
| (3.)     | First & Middle Name:     | Insert a space between first name and middle name.<br>*** Input first name only if you do not have a middle name                                      |
| (4.)     | Guest Type:              | [Distributor ID], [Rank], and/or [Enagic Branch] may be required depending on selected Guest Type.                                                    |
| (5.)     | Rank:                    | Distributors [6A] and above may enter numbers after A. *** 6Axx                                                                                       |
| (6.)     | Representing:            | Select the country you would like to represent.                                                                                                    |
| (7.)     | [Back] button:           | Goes back to [Home] page.                                                                                                    |
| (8.)     | [Continue] button:       | Proceed to [Ticket Registration]                                                                                                    |

### Ticket Registration

Enter [Ticket Information] in this page. Please input information for additional tickets. Only important details explained below.

|                    | (3.)                                                         | (2.)<br>First & Middle Nam(AS OF Passport)<br>Takashi<br>Flight No. Arrival Date                                                                    | Last Name*<br>Iwamoto                                               | Email Address<br>t-iwamoto@enagic.co.jp<br>Meals | Phone Number<br>989510158<br>Hotel |
|--------------------|--------------------------------------------------------------|----------------------------------------------------------------------------------------------------|---------------------------------------------------------------------|--------------------------------------------------|------------------------------------|
| Tickets 1          | ( <u>1</u> <u>1</u> <u>16th &amp; 17th</u> ▼<br>( <b>6</b> . | Guest Type                                                                                                    | Distributor ID (7.                                                  | E8PA Card Type                                   | Children's Tickets                 |
| kets 2<br><b>V</b> | 2 <u>Ticket Type</u><br>16th & 17th                          | I am an immediate family of ar First & Middle Name Flight No. Arrival Date                                                                          | E8PA Cardholder.      Last Name      Flight No.      Departure Date | Email Address Meals                              | Phone Number<br>Hotel              |
| TiC                | *** Press 🔁 button t                                         | Guest Type           Distributor           I am an immediate family of ar           o add additional ticket.           delate accomposition ticket. | Distributor ID                                                      | EBPA Card Type                                   | (10.) + Add Ticket                 |
| (11                | .) Back                                                      | o delete corresponding ticket.                                                                                                    |                                                                     |                                                  | ( <b>12</b> .) Continue 🕈          |

| <u>#</u> | <u>Items</u>                      | Descriptions                                                                                                    |
|----------|-----------------------------------|----------------------------------------------------------------------------------------------------|
| (1.)     | Ticket Type:                      | Choose ticket type (by date attending)                                                                                                    |
| (2.)     | As on Passport:                   | Please input correct name as on passport.<br>*** Passports may be required along with tickets for check-in at the event<br>depending on the situation. |
| (3.)     | First & Middle Name:              | Insert a space between first name and middle name.<br>*** Input first name only if you do not have a middle name                                       |
| (4.)     | Flight information                | Input flight information for arriving and departing Okinawa.                                                                                           |
| (5.)     | Hotel                             | Select the hotel you will be staying at or "Other" if it is not listed.                                                                                |
| (6.)     | Guest Type:                       | Choose guest type and enter [Distributor ID], [Rank], [Enagic Branch] if required.                                                                     |
| (7.)     | Distributor ID,<br>E8PA Card Type | You must enter your correct distributor ID number and E8PA Card type in order to purchase discounted tickets.                                          |
| (8.)     | Immediate family                  | Check if the applicant is an immediate family member of an E8PA<br>Cardholder. *** [Guest Type] automatically switches to [Distributor] if checked.    |
| (9.)     | [Delete] button                   | Deletes the ticket. *** At least 1 ticket must be purchased. You can delete a ticket when two or more have been entered.                               |
| (10.)    | [Add] button                      | Adds another ticket                                                                                                    |
| (11.)    | [Back] button:                    | Proceeds to previous [Purchaser Registration] page.                                                                                                    |
| (12.)    | [Continue] button:                | Proceeds to [Registration Confirmation] page.                                                                                                    |

### Registration Confirmation Page

Confirm data you entered in [Purchaser Registration] and [Ticket Registration]. Only important details explained below.

| ID: 123456 / Rank: 6A23 / Bru<br>6F Naha-ShoppingCenter, 3-2<br>hl, Okinawa, Japan, 9000036<br>0901112222 | anch: Japan<br>2-16-405 tomari, Nał                                         | Representing<br>ha-5 Email Address                                                                                                    |                                                                                                    | Japan                                                                                                    | and a fe                                                                                                    |                                                                                                    |
|----------------------------------------------------------------------------------------------------|-----------------------------------------------------------------------------|----------------------------------------------------------------------------------------------------|----------------------------------------------------------------------------------------------------|----------------------------------------------------------------------------------------------------|----------------------------------------------------------------------------------------------------|----------------------------------------------------------------------------------------------------|
| 6F Naha-ShoppingCenter, 3-2<br>hl, Okinawa, Japan, 9000036<br>0901112222                                  | 2-16-405 tomari. Nal                                                        | ha-s Email Address                                                                                                    |                                                                                                    | t humata Da                                                                                                    | and a set of                                                                                                    |                                                                                                    |
| 0901112222                                                                                                |                                                                             |                                                                                                    |                                                                                                    | caramonoge                                                                                                    | nagic co (p                                                                                                    |                                                                                                    |
|                                                                                                    |                                                                             |                                                                                                    |                                                                                                    |                                                                                                    |                                                                                                    |                                                                                                    |
| and in the                                                                                                |                                                                             |                                                                                                    |                                                                                                    |                                                                                                    | (Z.)                                                                                                    | 1 Purchaser Registri<br>Discount                                                                                                    |
| e Email Address                                                                                           | Phone Number                                                                | Flight Information                                                                                                    | Meals                                                                                                    | Hotel                                                                                                    | Distributor ID                                                                                                    | Conditions                                                                                                    |
| moto iwamoto@bb.bb.jp                                                                                     | 098-111-2223                                                                | ANA1111 03/15/2018<br>JAL22222:03/21/2018                                                                                                    | Halal                                                                                                    | Loisir Hotel Naha                                                                                                    | Distributor<br>1059670                                                                                                    | S quite                                                                                                    |
| ramoto momokichi@aa aa jp                                                                                 | 098-222-3333                                                                | ANA222.03/14/2018<br>ANA457.03/23/2018                                                                                                    | Regular                                                                                                    | The Naha Terrace                                                                                                    | Distributor<br>1059670                                                                                                    |                                                                                                    |
| -1                                                                                                    |                                                                             |                                                                                                    |                                                                                                    |                                                                                                    | (5.)                                                                                                    | Edit Ticket Registri                                                                                                    |
| [adult]                                                                                                   |                                                                             |                                                                                                    |                                                                                                    | US\$110.00 x                                                                                                    | 1 =                                                                                                    | US\$110                                                                                                    |
| hild(ages 6-12)]                                                                                          |                                                                             |                                                                                                    |                                                                                                    | US\$30.00 x                                                                                                    | 1 *                                                                                                    | US\$30                                                                                                    |
| Total                                                                                                    |                                                                             |                                                                                                    |                                                                                                    |                                                                                                    | 2                                                                                                    | US\$140                                                                                                    |
| a v                                                                                                    | no Emeli Addecss<br>amoto iwamoto@bb.bb.jo<br>wamoto momokichi@aa.aa.jp<br> | ne Email Address Phone Number<br>amoto iwamoto@bb.bb.jp 098-111-2223 varmoto mornokichi@aa.aa.jp 098-222-3333 varmoto imornokichi@aa.aa.jp 098-222-3333 varmoto imornokichi@aa.aa.jp 098-222-333 varmoto imornokichi@aa.aa.jp 098-222-333 varmoto imornokichi@aa.aa.jp 098-222-333 varmoto imornokichi@aa.aa.jp 098-222-333 varmoto imornokichi@aa.aa.jp 098-222-333 varmoto imornokichi@aa.aa.jp 098-222-333 varmoto imornokichi@aa.aa.jp 098-222-333 varmoto imornokichi@aa.aa.jp 098-222-333 varmoto imornokichi@aa.aa.jp 098-222-333 varmoto imornokichi@aa.jp 098-222-333 varmoto imornokichi@aa.jp 098-222-333 varmoto imornokichi@aa.jp 098-222-333 varmoto imornokichi@aa.jp 098-222-333 varmoto imornokichi@aa.jp 098-222-333 varmoto imornokichi@aa.jp 098-222-333 varmoto imornokichi@aaa.jp 098-222-334 varmoto imornokichi@aaa.jp 098-222-334 varm | ne Email Address Phone Number Flight Information amoto iwamoto@bb.bb.jp 098-111-2223 ANA1111 03/15/2018 JAL22222-03/21/2018 wamoto momokichi@aa.aa.jp 098-222-3333 ANA222.03/14/2018 ANA457:03/23/2018  . [aduit] . [aduit] . [adu | ne Email Address Phone Number Flight Information Meals<br>amoto iwamoto@bb.bb.jp 098-111-2223 ANA1111 03/15/2018 Haiai<br>JAL22222-03/21/2018 Haiai<br>JAL22222-03/21/2018 Regular<br>ANA457 03/23/2018 Regular<br>. [adult]<br>child(ages 6-12)]<br>Total | ne Email Address Phone Number Flight Information Meals Hotel amoto iwamoto@bb.bb.jp 098-111-2223 ANA1111 03/15/2018 Haial Loisir Hotel Naha wamoto momokichi@aa.aa.jp 098-222-3333 ANA222 03/14/2018 Regular The Naha Terrace | Ine         Email Address         Phone Number         Flight Information         Meals         Hotel         Cuest Type<br>Distributor ID           amoto         iwamoto@bb.bb.jp         098-111-2223         ANA1111.03/15/2018<br>JAL22222.03/21/2018         Halal         Leisir Hotel Naha         Distributor<br>1059670           wamoto         momokichi@aa aa jp         098-222-3333         ANA222.03/14/2018<br>ANA457.03/23/2018         Regular         The Naha Terrace         Distributor<br>1059670 |

| <u>#</u> | <u>Items</u>                           | Descriptions                                                                                                    |
|----------|----------------------------------------|----------------------------------------------------------------------------------------------------|
| (1.)     | Purchaser<br>Information:              | Confirm data you entered in [Purchaser Registration].                                                                                                 |
| (2.)     | [Edit Purchaser<br>Registration] Link: | Goes back to [Purchaser Registration] to edit information.                                                                                            |
| (3.)     | Ticket Information:                    | Confirm data you entered in [Ticket Registration]                                                                                                    |
| (4.)     | Discount Conditions:                   | Icons will appear for tickets which discounts apply.<br>%refer to [Ticket Discount Icons]                                                             |
| (5.)     | [Edit Ticket<br>Registration] Link:    | You can go back to [Tickets Registration] to update information.                                                                                      |
| (6.)     | Number of Tickets<br>Purchased:        | Confirm number of tickets purchased and total amount.                                                                                                 |
| (7.)     | [Back] button:                         | Go back to previous [Ticket Registration].                                                                                                    |
| (8.)     | [Continue] button:                     | Proceed to [Payment] to enter credit card information.<br>*** Will automatically proceed to [Registration Completion] page<br>if your total is US\$0. |

### Payment & Credit Card Information

Enter [Credit Card Information] to make payment. Only important details explained below.

| [1                                      | oth & 17th], [E8PA Go                            | ld], [adult]                   |            | US\$110       | .00 x         | 1  | -            | US\$110.00 |  |
|-----------------------------------------|--------------------------------------------------|--------------------------------|------------|---------------|---------------|----|--------------|------------|--|
| [17th o                                 | nly], [E8PA Gold], [chi                          | ild(ages 6-12)]                |            | US\$30        | .00 x         | 1  | 8 <b>-</b> 1 | US\$30.00  |  |
|                                         | Total                                            |                                |            |               | 2040740 07274 | 2  |              | US\$140.00 |  |
| Credit Ca                               | rd Information                                   |                                |            |               |               | 24 | 180          |            |  |
| This is a secure 1<br>* Required inform | 28-bit SSL encrypted<br>ation. Please fill out a | payment.<br>Il required fields | 5.         |               |               |    | ×            |            |  |
| Card Type *                             | 0 74                                             | SA O                           | MasterCard |               | ICAN          |    |              |            |  |
| Expiration date *                       | Month                                            | ▼ Yea                          | r          |               |               |    |              | •          |  |
|                                         | Month *                                          | Year *                         |            |               | 1             |    |              |            |  |
| Cardholder Name                         | * John Do                                        | John Does                      |            |               |               |    |              |            |  |
| Card Number *                           | 1111222                                          | 233334444                      |            |               |               |    |              |            |  |
| Security Code *                         | 123                                              |                                | What is    | CVV2 or CVC2? |               |    |              |            |  |
|                                         | CVV2 / CV                                        | C2                             | - 345e     | -0-3          |               |    |              |            |  |

| <u>#</u> | <u>ltems</u>            | Descriptions                                          |
|----------|-------------------------|-------------------------------------------------------|
| (1.)     | Number of Tickets:      | Confirm number of tickets purchased and total amount. |
| (2.)     | Credit Card Information | Enter credit card information to make payment.        |
| (3.)     | [Back] button:          | Goes back to [Registration Confirmation]              |
| (4.)     | [Continue] button:      | Proceeds to [Registration Completion] page.           |

### Registration Completion Page

The Registration Completion Page will appear after transaction is successfully completed.

Only important details explained below.

| Registratio                                                           | n and online                                                                      | Registration and online credit card payment completed successfully. Thank you very much.                 |                                                                        |                                          |                                                                         |             |                             |                              |                                                                                                    |  |
|-----------------------------------------------------------------------|-----------------------------------------------------------------------------------|----------------------------------------------------------------------------------------------------|------------------------------------------------------------------------|------------------------------------------|-------------------------------------------------------------------------|-------------|-----------------------------|------------------------------|----------------------------------------------------------------------------------------------------|--|
| Order II                                                              | D: 27143407                                                                       | J                                                                                                    |                                                                        |                                          |                                                                         |             |                             |                              |                                                                                                    |  |
| An email with regist<br>If you do not receive<br>Please print out adm | ration information and U<br>a the email, please emain<br>masion ticket for each p | RL to your designated Enagle M<br>to <u>event online reo®enaple to</u><br>intelpant via Enagle MyPage we | yPage website has been or contact your near<br>bolte and present the t | en sent to<br>rest or reg<br>loket(s). P | o your registered ema<br>pistered Enagic brand<br>Participants must hav | e The admis | sion ticket(s) ready by the | event to avoid any           | process delay.                                                                                                    |  |
| Purchase                                                              | r Information                                                                     |                                                                                                    |                                                                        |                                          |                                                                         |             |                             | - 7                          | 17                                                                                                    |  |
| Full Name:                                                            | Tak                                                                               | ashi Michael Iwamoto                                                                                     |                                                                        |                                          | Guest Type:                                                             |             | Distributor                 |                              |                                                                                                    |  |
| Distributor Info: ID: 1<br>Current Address: 6F N<br>hi ,O             |                                                                                   | 123456 / Rank: 6A23 / Bra                                                                                | anch: Japan                                                            |                                          | Representing:                                                           |             | Japan                       | apan                         |                                                                                                    |  |
|                                                                       |                                                                                   | ha-ShoppingCenter .3-2-16-405 tomari ,Naha-s<br>inawa Japan ,9000036                                     |                                                                        |                                          | Email Address:                                                          |             | t-iwamoto@enagic.co.jp      |                              |                                                                                                    |  |
| Phone Number:                                                         | 090                                                                               | 1112222                                                                                                  |                                                                        |                                          |                                                                         |             |                             |                              |                                                                                                    |  |
| Ticket Infe                                                           | ormation                                                                          | -                                                                                                    | 21                                                                     |                                          |                                                                         |             |                             |                              | 1.1.1                                                                                                    |  |
| No. Ticket Type                                                       | Full Name                                                                         | Email Address                                                                                            | Phone Number                                                           | Flig                                     | ht Information                                                          | Meals       | Hotel                       | Guest Type<br>Distributor ID | Discount<br>Conditions                                                                                                    |  |
| 1 16th & 17th                                                         | Takashi Iwamot                                                                    | iwamoto@bb.bb.jp                                                                                         | 098-111-2223                                                           | ANA1<br>JAL22                            | 111:03/15/2018<br>222:03/21/2018                                        | Halal       | Loisir Hotel Naha           | Distributor<br>1059670       | Gold Control of Control of Contro |  |
| 2 17th only                                                           | Momokichi Iwamo                                                                   | to momokichi@aa.aa.jp                                                                                    | 098-222-3333                                                           | ANA2<br>ANA4                             | 222:03/14/2018<br>457:03/23/2018                                        | Regular     | The Naha Terrace            | Distributor<br>1059670       | Gald an intervention                                                                                                    |  |

| <u>#</u> | <u>Items</u>           | Descriptions                                                                                                    |
|----------|------------------------|----------------------------------------------------------------------------------------------------|
| (1.)     | Order ID:              | Your Order ID is issued upon Registration Completion. Please keep this ID for reference and when making inquiries. |
| (2.)     | Purchaser Information: | Displays information entered in [Purchaser Registration]                                                           |
| (3.)     | Ticket Information:    | Displays information entered in [Ticket Registration]                                                              |
| (4.)     | Discount Conditions:   | Icons will appear for tickets which discounts apply.<br>%refer to [Ticket Discount Icons]                          |
| (5.)     | [Home] button:         | Returns to [Home] page.                                                                                            |

### Confirmation E-mail

<u>A Confirmation E-mail will be sent to the E-mail address entered in [Purchaser Registration]</u> when the Registration Completion Page is displayed.

Please keep this E-mail as it confirms whether your credit card transaction was successful and also give you your <u>log in information for MyPage.</u>

<section-header><text><text><text><text><text><text><text><text><text><text>

| <u>#</u> | <u>Items</u>              | Descriptions                                                                       |
|----------|---------------------------|------------------------------------------------------------------------------------|
| (1.)     | Thank You Message:        | Confirms completion of registration and contains event details                     |
| (2.)     | Designated MyPage<br>URL: | <u>URL to log in MyPage</u><br>Keep this URL as it is needed to print out tickets. |
| (3.)     | Number of Tickets:        | Shows details (paid, number of tickets, prices) of tickets.                        |
| (4.)     | Purchaser Information:    | Displays information entered in [Purchaser Registration]                           |
| (5.)     | Ticket Information:       | Displays information entered in [Ticket Registration]                              |
| (6.)     | Inquiries, Questions:     | Shows Contact Information for inquiries.                                           |

# How to use MyPage

### MyPage Login

Click on the URL in the Confirmation E-mail to log in MyPage.

# (1.) Order ID: 27143407 (2.) Registered Email Address Registered Phone Number Enter the registered email address and phone number to login. For any issue or inquiry, please email event.online-reg@enagic.co.jp. (3.) Use Login

| <u>#</u> | <u>Items</u>                | Descriptions                                                                                                    |
|----------|-----------------------------|----------------------------------------------------------------------------------------------------|
| (1.)     | Order ID:                   | Your ticket Order ID automatically appears.                                                                                                 |
| (2.)     | Enter Login<br>Information: | Log in with the same <u>E-mail address</u><br><u>&amp; phone number</u> that you used<br>when purchasing tickets.                           |
| (3.)     | Login:                      | log in *** Please email <u>event.online-</u><br>reg@enagic.co.jp if you have trouble logging<br>in or if you forget your login information. |

### MyPage Menu

Displays the MyPage Menu

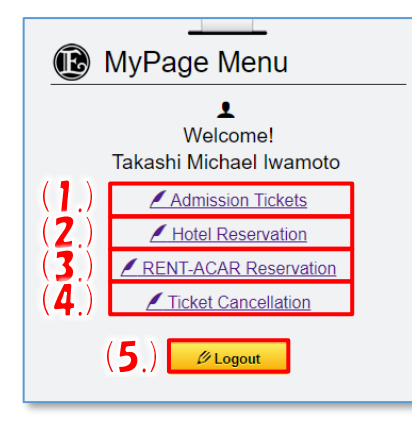

| <u>#</u> | <u>Items</u>               | <u>Descriptions</u>                                                                                                    |
|----------|----------------------------|----------------------------------------------------------------------------------------------------|
| (1.)     | Admission<br>Tickets:      | Proceeds to<br>[Ticket Information] where you can<br><u>View</u> then <u>print out</u> purchased tickets                                                                          |
| (2.)     | Hotel<br>Reservation:      | Proceeds to Hotel Reservation website                                                                                                    |
| (3.)     | RENT-A-CAR<br>Reservation: | Proceeds to RENT-A-CAR Reservation website                                                                                                    |
| (4.)     | Ticket<br>Cancellation:    | Proceeds to [Cancellation Policy]<br>where you can download a<br>Cancellation Request Form *** For<br>cancellations, you MUST fill in the form and<br>submit to an Enagic branch. |
| (5.)     | Logout:                    | Logs out from [MyPage] and returns to [MyPage Login]                                                                                                    |

### Tickets Information Page

# Displays details of purchased ticket(s). Only important details explained below.

|                                                                                                    | Ticket ID                | Ticket<br>Type  | Full Name             | Email Address          | Phone<br>Number | Flight Information                                | Meals       | Hotel                 | Guest<br>Type<br>Distributor<br>ID | Discount<br>Conditions | Ticket<br>Status | Admi:<br>Tic     |
|----------------------------------------------------------------------------------------------------|--------------------------|-----------------|-----------------------|------------------------|-----------------|---------------------------------------------------|-------------|-----------------------|------------------------------------|------------------------|------------------|------------------|
| 1                                                                                                    | 2714340<br>7-1           | 16th & 1<br>7th | Takashi Iwamot<br>o   | iwamoto@bb.bb.<br>jp   | 098-111-222     | ANA1111:03/15/2<br>018<br>JAL22222:03/21/<br>2018 | Halal       | Loisir Hotel Na<br>ha | Distributor                        |                        | Active           |                  |
| 2                                                                                                    | 2714340<br>7-2           | 17th only       | Momokichi Iwa<br>moto | momokichi@aa.<br>aa.jp | 098-222-33      | ANA222:03/14/20<br>18<br>ANA457:03/23/20<br>18    | Regul<br>ar | The Naha Terr<br>ace  | Distributor                        |                        | Active           | -( <b>6</b>      |
|                                                                                                    | <u>T:</u><br>nake sure : | to fill in co   | rrect informaion      | such as Names, I       | Distributor Inf | ormation & Ticket                                 | Type, v     | which cannot be       | e altered once                     | e tickets have bee     | Edit Tic         | ket Infor<br>7.) |
| <ul> <li>Please make sure to fill in correct information such as Names, Distributor Information &amp; Ticket Type, which cannot be altered once tickets have been purchased.</li> <li>You may view or update details from your Enagic MyPage. The URL will be sent to your email address after registration &amp; payments are complete.</li> <li>Cancellation forms can be downloaded from your Enagic MyPage.</li> <li>Please email us at <u>event.online-reg@enagic.co.jp</u> to confirm your E8PA Distributor ID and further assistance.</li> <li>Information of participant(s) must be filled by deadline of March 10th, 2018 [USA Pacific timezone].</li> </ul> |                          |                 |                       |                        |                 |                                                   |             |                       |                                    |                        |                  |                  |

| <u>#</u> | <u>ltems</u>                                        | Descriptions                                                                                                    |
|----------|-----------------------------------------------------|----------------------------------------------------------------------------------------------------|
| (1.)     | All Check:                                          | Click here to check/uncheck all boxes at one time                                                                                              |
| (2.)     | Ticket check boxes:<br>and<br>[View Select] button: | You can print out multiple tickets at one time by selecting tickets (checkbox) then clicking [View Select] to proceed to the [Print Out] page. |
| (3.)     | Ticket Information:                                 | Displays details of purchased tickets                                                                                                    |
| (4.)     | Discount Conditions:                                | Icons will appear for tickets which discounts apply.<br>%refer to [Ticket Discount Icons]                                                      |
| (5.)     | Ticket Status:                                      | [Active] : tickets have been purchased/paid for, [Cancelled] :<br>cancellation of purchased tickets have been processed                        |
| (6.)     | [View] button:                                      | Proceed to [Print Out] page by clicking on the [View] button                                                                                   |
| (7.)     | [Edit Ticket Information]<br>Link:                  | Proceeds to [Ticket Information] to update information                                                                                         |
| (8.)     | [Back] button:                                      | Returns to [MyPage Menu]                                                                                                    |

### Print Tickets

Displays details of purchased ticket(s). Only important details explained below.

| (2     | Enagi<br>Globa                                                               | c 2018 E8PA<br>Il Convention in Okinawa (1)                                                                                   |
|--------|------------------------------------------------------------------------------|----------------------------------------------------------------------------------------------------|
|        | Ticket Information                                                           | 19487059-1                                                                                                    |
|        | Ticket ID:                                                                   | 10497050 1                                                                                                    |
|        | Ticket Type:                                                                 | 15407000-1                                                                                                    |
|        | Durchasor Country                                                            |                                                                                                    |
|        | Purchaser Country.                                                           | Japan                                                                                                    |
|        | Full Name:                                                                   | Takashi lwamoto                                                                                                    |
|        | Email Address:                                                               |                                                                                                    |
| 3.)    | Email Address.<br>Rhone Number:                                              | 000510150                                                                                                    |
|        | Flight Information (Arrival):                                                | 303310130                                                                                                    |
|        | Flight Information (Arrivar).                                                |                                                                                                    |
|        | Most:                                                                        |                                                                                                    |
|        | Hotol:                                                                       |                                                                                                    |
|        | FUEL                                                                         | Cold                                                                                                    |
|        | ESPA Card Type.                                                              | Gold                                                                                                    |
|        | relative:                                                                    | Ayes of 12                                                                                                    |
|        | Forent lafe meetien                                                          |                                                                                                    |
|        | Event information                                                            |                                                                                                    |
|        | Event:                                                                       | Enagic 2018 E8PA Global Convention in Okinawa                                                                                 |
| 4)     | Date:                                                                        | 2018 March 16th Friday, 2018 March 17th Saturday                                                                              |
| Í      | Location:                                                                    | Enagic 8 Prosperity Association                                                                                               |
|        |                                                                              | 463-3 Sedake, Nago-City, Okinawa, Japan                                                                                       |
|        | Note                                                                         |                                                                                                    |
|        | Please print admission ticket(s) for<br>by the event to avoid any process of | each participant and present at the check-in booth on March 17th. Participants must have the admission ticket(s) ready telay. |
|        | Ticket ID is unique and is valid for a                                       | admission of 1 person.                                                                                                    |
|        |                                                                              |                                                                                                    |
|        | [Enagic Information]                                                         |                                                                                                    |
|        | Enagic 8 Prosperity Association                                              |                                                                                                    |
| . • .) | 463-3 Sedake, Nago-City, Okinawa                                             | i, Japan                                                                                                    |
|        | mp.//www.copa.com/                                                           |                                                                                                    |

| <u>#</u> | <u>Items</u>               | Descriptions                                                                                                    |
|----------|----------------------------|----------------------------------------------------------------------------------------------------|
| (1.)     | QR Code:                   | Please save the QR code image                                                                                            |
|          |                            | This code is required at check-in.                                                                                       |
| (2.)     | [Print Out Ticket] button: | Print s out the page currently displayed<br>*** Please check your device's settings to find out where the file is saved. |
| (3.)     | Ticket Information:        | Displays details of your ticket information.                                                                             |
| (4.)     | Event Information:         | Displays information on the event.                                                                                       |
| (5.)     | Enagic Information:        | Displays E8PA address and website information                                                                            |

### Updating Ticket Information

Displays details of purchased tickets to update selected information. Only important details explained below.

| ket 1<br>J | <u>Ticket ID</u><br>2714340<br>7-1               | Flight Na Aginual Data                                                             |                                                                                          | Warnolo(0/00.00.10                  | 098-111-2223                               |
|------------|--------------------------------------------------|------------------------------------------------------------------------------------|------------------------------------------------------------------------------------------|-------------------------------------|--------------------------------------------|
| <u>.</u>   | Ticket Typ                                       | Alfraval Date           ANA1111         03/15/2018           Guest Type*         X | Flight No.     Departure Date       JAL22222     03/21/2018       Distributor ID     (X) | Meals<br>Halal                      | Hotel Loisir Hotel Naha Children's Tickets |
|            | <sup>e</sup><br>16th & 17<br>th<br>( <b>X</b> .) | Distributor                                                                        | 1059670<br>ardholder.                                                                    | Gold                                |                                            |
| ſĨ         |                                                  | First & Middle Name(As on Passport)* Momokichi                                     | Last Name*<br>Iwamoto                                                                    | Email Address<br>momokichi@aa.aa.jp | Phone Number 098-222-3333                  |
| cet 2      | <u>Ticket ID</u><br>2714340<br>7-2               | Flight No.         Arriaval Date           ANA222         03/14/2018               | Flight No.         Departure Date           ANA457         03/23/2018                    | Meals<br>Regular ▼                  | Hotel<br>The Naha Terrace                  |
| Tick       | <u>Ticket Typ</u><br>e<br>17th only              | Guest Type* Distributor                                                            | Distributor ID<br>1059670                                                                | E8PA Card Type<br>Gold              | Children's Tickets<br>ages 6-12            |
| L.         |                                                  | I am an immediate family of an E8PA C                                              | ardholder.                                                                               |                                     |                                            |
|            |                                                  |                                                                                    |                                                                                          |                                     |                                            |

| <u>#</u> | <u>Items</u>               | Descriptions                                                                                                    |
|----------|----------------------------|----------------------------------------------------------------------------------------------------|
| (×.)     | Cannot modify these items: | The following items cannot be modified:<br>*** as they affect the pricing of tickets already purchased<br>[First & Middle Name], [Last Name], [Guest Type], [Distributor<br>ID], [E8PA Card Type], [Children's Tickets], [Immediate Family] |
| (1.)     | [Back] button:             | Goes back to [MyPage Menu]                                                                                                    |
| (2.)     | [Continue] button:         | Proceeds to [Ticket Information] to confirm details.                                                                                                    |

### Confirming Ticket Information

Displays information entered in the previous [Ticket Information] page.

Only important details explained below.

| 1 | 2714340<br>7-1 | 16th & 1<br>7th | Takashi Iwa<br>moto   | iwamoto@bb.<br>bb.jp   | 098-111-222<br>3 | ANA1111:03/15/<br>2018<br>JAL22222:03/21<br>/2018 | Halal       | Loisir Hotel<br>Naha | Distributor | Gold<br>arm table value water |
|---|----------------|-----------------|-----------------------|------------------------|------------------|---------------------------------------------------|-------------|----------------------|-------------|-------------------------------|
| 2 | 2714340<br>7-2 | 17th only       | Momokichi I<br>wamoto | momokichi@a<br>a.aa.jp | 098-222-333<br>3 | ANA222:03/14/2<br>018<br>ANA457:03/23/2<br>018    | Regula<br>r | The Naha T<br>errace | Distributor |                               |

| <u>#</u> | <u>Items</u>            | Descriptions                                                                                                  |
|----------|-------------------------|----------------------------------------------------------------------------------------------------|
| (1.)     | Ticket<br>Information:  | Displays updated ticket information                                                                           |
| (2.)     | Discount<br>Conditions: | Icons will appear for tickets<br>which discounts apply.<br>%refer to <u>[Ticket Discount</u><br><u>Icons]</u> |
| (3.)     | [Back] button:          | Goes back to <u>[MyPage</u><br><u>Menu]</u>                                                                   |
| (4.)     | [Continue]<br>button:   | Proceeds to <u>[Update</u><br><u>Completion]</u> page                                                         |

### Update Completion Page

Shows information from the previous [Ticket Information], Confirmation Page and displays message of successful completion.

| Modification of Admission Tickets completed successfully.                                                                                                    | <u>#</u> | <u>Items</u>             | Descriptions                                    |
|----------------------------------------------------------------------------------------------------|----------|--------------------------|-------------------------------------------------|
| Thank you very much for update your ticket information.<br>To ensure speedy check-in and to avoid any unnecessary delay, please present admission lickets for each participant<br>to an Enagle check-in both at event location on Jamury 13th in exchange of admission badge(s) for event<br>participation. Please kindly either<br>() Pirm the admission locket(s) from MyPage website and bring along with you the printout(s) to the event or | (1.)     | Completion<br>message:   | Displays message of successful update completed |
| 2) Present the admission ticket(s) from MyVage website via your smartphone or an internet-accessible device.<br>Thank you for your understanding and cooperation.<br>(2.) MyPage Menu                                                                                                    | (2.)     | [MyPage<br>Menu] button: | Goes back to <u>[MyPage</u><br><u>Menu]</u>     |

### Cancellation Policy & Cancellation Form

Displays page to download Ticket Cancellation Forms.

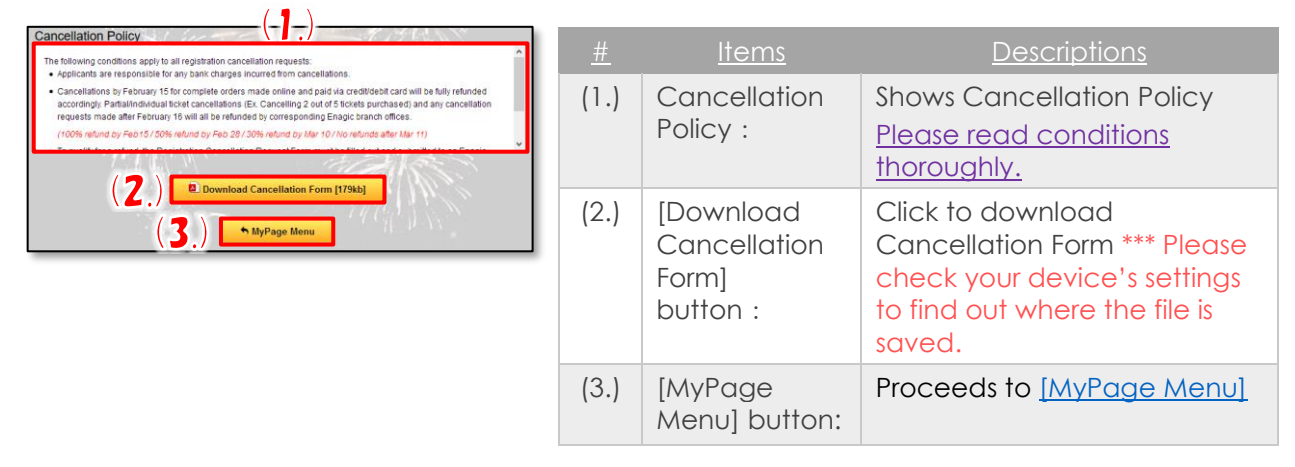

# **GCR** Application Appendix

### Ticket Discount Icons

Icons will appear for tickets which discounts apply.

| <u>Items</u>   | lcon                             |            |      |           |                                                    |                                                        |
|----------------|----------------------------------|------------|------|-----------|----------------------------------------------------|--------------------------------------------------------|
| E8PA Card Type | Bronze                           | Silver     | Gold |           | Platinum                                           | Black                                                  |
|                | BEORDER<br>14275 SAVIE VL25 VSVV | SELEVISION |      |           | Petrimum<br>Bacht Salta Salta<br>Salta Salta Salta | BLACK<br>BLACK<br>MENNES<br>MENNES<br>MENNES<br>MENNES |
| Children's     | Ages 0-5                         |            |      | Ages 6-12 |                                                    |                                                        |
|                |                                  |            |      |           |                                                    |                                                        |